# Kinder gesund bewegen 2.0

# Datenbank Tutorial

Kinder gesund bewegen 2.0

### Version 1, 18.07.2019

Zielgruppe: ÜbungsleiterInnen, Vereine

URL: https://www.kindergesundbewegen.at/kigebe1920

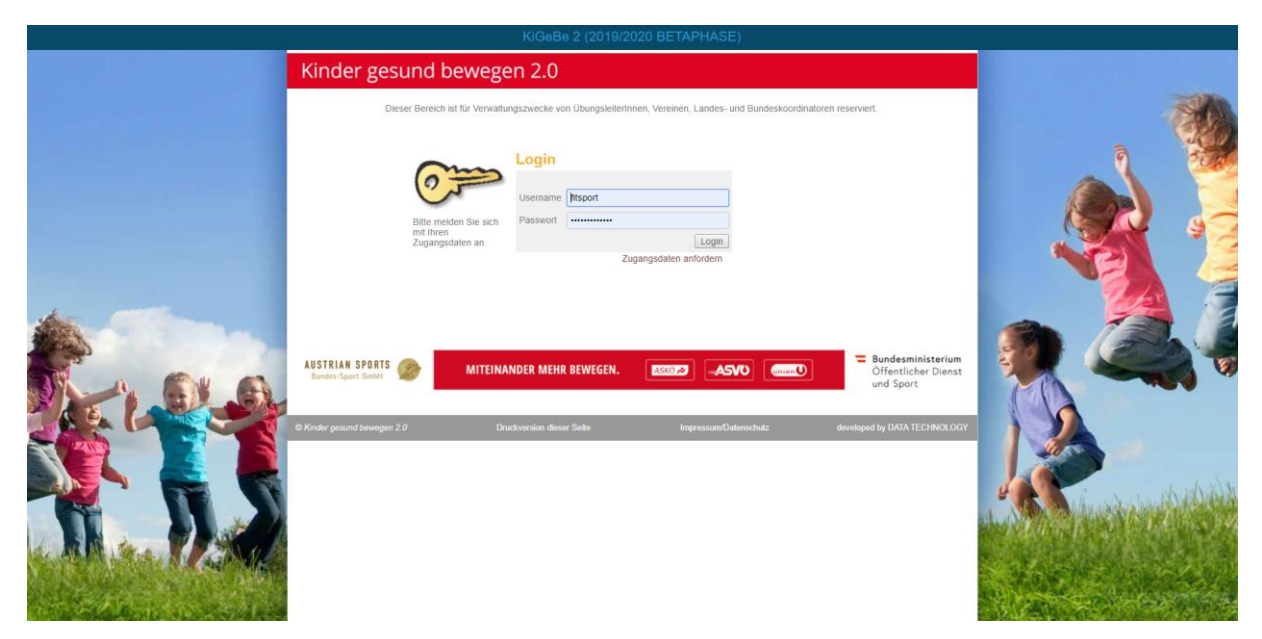

Bitte logge dich mit deinem Benutzernamen und Passwort ein.

<u>Vereine</u> aufgepasst: Alle Vereinszugänge müssen beim Benutzernamen mit einem Vbeginnen.

#### Liebe Übungsleiterin! Lieber Übungsleiter!

Liebe Vereinsverantwortliche! Lieber Vereinsverantwortlicher!

Das vorliegende Tutorial für die Bedienung der Online-Verwaltungsplattform dient der Erfassung und Dokumentation der bewegungsfördernden Einheiten, die im Rahmen des Programms **Kinder gesund bewegen 2.0** umgesetzt wurden. Die Dokumentation liefert einerseits wichtige Daten für die Evaluation des Programms und ist anderseits die Grundlage für die Abrechnung der Übungsleiterhonorare.

Das System ist darauf ausgelegt, dass ÜbungsleiterInnen und Vereinsverantwortliche ihre bewegungsfördernden Einheiten selbst eintragen können, die dann von der/dem zuständigen LandeskoordinatorIn kontrolliert und freigegeben werden. Über den speziellen Ablauf der Abrechnung in deinem Landesverband informiert dich deine/dein zuständige/r LandeskoordinatorIn (alle Kontakt findest du <u>hier</u>).

Bei Fragen, die dieses Tutorial nicht beantwortet, steht dir grundsätzlich deine/dein LandeskoordinatorIn zur Verfügung. Ist diese/dieser nicht erreichbar, kannst du dich in technischen Fragen auch gerne an die Projektkoordination von Kinder gesund bewegen 2.0 wenden. Kontaktdaten von Fit Sport Austria (<u>office@kindergesundbewegen.at</u>):

- Ursula Witzani 01/504 79 66 320, <u>u.witzani@fitsportaustria.at</u>
- Philipp Reiffenstein 01/504 79 66 320, p.reiffenstein@fitsportaustria.at

Wir freuen uns, dass du am Programm Kinder gesund bewegen 2.0 mitwirkst und hoffen, mit deiner Hilfe in Österreich "mehr Kinder gesund zu bewegen".

#### 1. Übersicht

In der Übersicht findest du alle Kindergärten/Volksschulen, zu denen du als verantwortlicher Übungsleiter bzw. als verantwortliche Übungsleiterin zugeteilt wurdest. Mit einem Klick auf den Button "Maßnahmen-Verwaltung" kommst du zur Maßnahmenerfassung.

| Kinder gesund bewegen 2.0                                                                                                    |                           |                       |                                                                                             |  |  |  |  |  |  |
|----------------------------------------------------------------------------------------------------|---------------------------|-----------------------|---------------------------------------------------------------------------------------------|--|--|--|--|--|--|
| Maßnahmen                                                                                                    |                           |                       |                                                                                             |  |  |  |  |  |  |
| Maßnahmenerfassung für ÜbungsleiterInnen und Vereine                                                                                                    |                           |                       |                                                                                             |  |  |  |  |  |  |
| Übungsleiter<br>Philipp Reiffenstein (TESTVEREIN KiGeBe - Evaluation)                                                                                                    |                           |                       |                                                                                             |  |  |  |  |  |  |
| Maßnahmen                                                                                                    |                           |                       |                                                                                             |  |  |  |  |  |  |
| UNION<br>Gruppen Nr.: ID-21607<br>TESTVOLKSCHULE UNION NÖ 2<br>Teststraße 1<br>3100 St. Pölten<br>Niederösterreich<br>Ansprechpartner:<br>Philipp Reiffenstein<br>Tel.: 01/5047966<br>p.reiffenstein@fitsportaustria.at | 2 (123123)                |                       | 15 Einheit(en) erfasst<br>∑15 Einheiten<br>(Fehlende Freigabe(n))<br>I Maßnahmen-Verwaltung |  |  |  |  |  |  |
| Anmerkung: jlkjkjk                                                                                                    | эпіірр                    |                       | ]                                                                                           |  |  |  |  |  |  |
| AUSTRIAN SPORTS Bundes-Sport GmbH                                                                                                    | MITEINANDER MEHR BEWEGEN. |                       | Bundesministerium<br>Öffentlicher Dienst<br>und Sport                                       |  |  |  |  |  |  |
| Kinder gesund bewegen 2.0                                                                                                    | Druckversion dieser Seite | Impressum/Datenschutz | developed by DATA TECHNOLO                                                                  |  |  |  |  |  |  |

#### 2. Erfassung von bewegungsfördernden Einheiten

In der Übersicht zur Maßnahmenerfassung klickst du wie gewohnt auf den Link "Neue Maßnahme anlegen". Danach erscheint folgende Eingabemaske:

| Maßnahmen                                                                                                    |                                                              |                                                                                                    |  |  |
|----------------------------------------------------------------------------------------------------|--------------------------------------------------------------|----------------------------------------------------------------------------------------------------|--|--|
| Maßnahmenerfassung für                                                                                                    | ÜbungsleiterInnen und Vereine                                |                                                                                                    |  |  |
| Maßnahmen ID-21607<br>TESTVEREIN KiGeBe - Evalu<br>Verantwortlicher Übungsleiter<br>Philipp Reiffenstein (Tel.: 01/5047<br>Betreute Gruppen: 3<br>Geplante Einheiten: 45 | FLEX<br>ation<br>966-320, p.reiffenstein@fitsportaustria.at) | Institution<br>X-8975<br>Volksschule TESTVOLKSCHULE UNION NÖ 2 (123123)<br>3100 St. Pölten Teststraße 1<br>Kontakt: Philipp Reiffenstein (Tel.: 01/5047966, p.reiffenstein@fitsportaustria.at) |  |  |
| Neue Maßnahme                                                                                                    |                                                              |                                                                                                    |  |  |
| Datum/Zeit der Durchführung*                                                                                                    | 18.07.2019 Zeitraum 07:00 🗸 -                                | 07:00 🖌                                                                                                    |  |  |
| Art der Maßnahme*                                                                                                    |                                                              | ~<br>                                                                                                    |  |  |
| Zeitpunkt der Durchführung*                                                                                                    |                                                              | ×                                                                                                    |  |  |
| Anzahl der teilnehmenden*                                                                                                    | Eltern Kinder                                                | Pädagoginnen                                                                                                    |  |  |
| Dauer der aktiven Maßnahme*                                                                                                    | 1 v Einheit(en)                                              |                                                                                                    |  |  |
| Gruppe/Klasse 1*                                                                                                    | ~                                                            |                                                                                                    |  |  |
| Verein & Übungsleiter*                                                                                                    | TESTVEREIN KiGeBe - Evaluation                               |                                                                                                    |  |  |
| Übungsleiter 1                                                                                                    |                                                              | ~ 🖻 км                                                                                                    |  |  |
| Übungsleiter 2                                                                                                    |                                                              | ~ 🖻 км                                                                                                    |  |  |
| Übungsleiter 3                                                                                                    |                                                              | ∽                                                                                                    |  |  |
| Übungsleiter 4                                                                                                    |                                                              | ~ 🖻 км                                                                                                    |  |  |
| Übungsleiter 5                                                                                                    |                                                              | <ul> <li>Екм</li> </ul>                                                                                                    |  |  |

Die Eingabemaske wurde fast nicht verändert und wird dir daher vertraut vorkommen. Wie bisher kannst du das Datum, die Uhrzeit, die Art der Maßnahme, den Zeitpunkt der Durchführung, die Anzahl der teilnehmenden Kinder, Eltern und PädagogInnen, sowie die Einheitenanzahl eingeben. Was ist nun neu?

⇒ Ab dem Schuljahr 2019/20 kannst du die Gruppe bzw. die Klasse auswählen, mit der du zusammengearbeitet hast. Für den Bereich Kindergarten stehen "Kindergartengruppe" und "Vorschulgruppe" zur Auswahl. Für den Bereich Volksschule "1. Klasse" bis "4. Klasse". Falls ihr mit mehreren Klassen bzw. Schulstufen gleichzeitig arbeitet, könnt ihr "Gemischt" auswählen.

### Folgendermaßen sieht die Eingabemaske aus, wenn du z.B. 2 Einheiten durchführst:

| Datum/Zeit der Durchführung* | 18.07.2019 Zeitraum 08:00 💙 - 10:00 💙                                                   |
|------------------------------|-----------------------------------------------------------------------------------------|
| Art der Maßnahme*            | Bewegungseinheit                                                                        |
| Zeitpunkt der Durchführung*  | Innerhalb der regulären Unterrichts- und Betreuungszeit in der Volksschule/Kindergarten |
| Anzahl der teilnehmenden*    | 0 Eltern 40 Kinder 2 PädagogInnen                                                       |
| Dauer der aktiven Maßnahme*  | 2 V Einheit(en)                                                                         |
| Anzahl der Kinder-Wechsel    | 1 🗸                                                                                     |
| Gruppe/Klasse 1*             | 1. Klasse v c v                                                                         |
| Gruppe/Klasse 2*             | 3. Klasse v b v                                                                         |

#### Exkurs – Info Warum haben wir das implementiert?

Damit wir zukünftig über die Evaluation des Programms Kinder gesund bewegen 2.0 sehen, mit welchen Altersstufen bzw. Schulstufen ihr gearbeitet habt. Bisher war uns das nicht möglich und vor allem der Fördergeber hat diesen Wunsch ausgesprochen. Darüber hinaus ist es für all jene, die im Modell FIX (ehemalige Tägliche Bewegungs- und Sporteinheit) arbeiten, interessant, da mit ein und derselben Klasse gearbeitet wird.

#### Zurück zur Eingabemaske

Wenn du alle Daten eingegeben bzw. ausgewählt hast, dann klickst du auf den Button "Speichern".

## 3. Maßnahmen Übersicht

Wenn du deine bewegungsfördernden Einheiten korrekt erfasst hast, erscheinen diese in der Übersicht. Dies sieht folgendermaßen aus:

| Neue Maßnahme anlegen                                                                                                    |                                      |                                |                |                                                                                                    |                                                                                                    |                           |  |  |
|----------------------------------------------------------------------------------------------------|--------------------------------------|--------------------------------|----------------|----------------------------------------------------------------------------------------------------|----------------------------------------------------------------------------------------------------|---------------------------|--|--|
| Aktionen                                                                                                    | ▲ Datum/Zeit                         | Nummer                         | Einh.          | Programm                                                                                                    | Beteiligte<br>Übungsleiter                                                                                                    | Verrechnung               |  |  |
| <ul> <li>indern</li> <li>indern</li></ul> | <b>17.06.2019</b><br>08:10-08:55     | M-289727                       | 1              | Bewegungseinheit<br>Gr./KI.: Kindergartengruppe: Froschgruppe<br>Innerhalb der regulären Unterrichts- und Betreuungszeit in<br>der Volksschule/Kindergarten<br>Eltern: 1, Kinder: 10, Pädagogen: 0<br>KBS:10                                                        | Philipp Reiffenstein<br>Zeitüberschneidung:<br>M-289731, ID-21607<br>Frank Kraft<br>Zeitüberschneidung:<br>M-289731, ID-21607 | noch nicht<br>freigegeben |  |  |
|                                                                                                    | <b>17.06.2019</b><br>08:20-09:15     | M-289731                       | 1              | Bewegungseinheit<br>Gr./KL: 2. Klasse: d<br>Außerhalb der regulären Unterrichts- und Betreuungszeit<br>in der Volksschule/Kindergarten<br>Eltern: 0, Kinder: 25, Pädagogen: 1<br>KBS:25                                                                             | Philipp Reiffenstein<br>Zeitüberschneidung:<br>M-289727, ID-21607<br>Frank Kraft<br>Zeitüberschneidung:<br>M-289727, ID-21607 | noch nicht<br>freigegeben |  |  |
|                                                                                                    | <b>11.07.2019</b><br>08:00-10:00     | M-289729                       | 2              | Bewegungseinheit<br>Gr./KI.: 1. Klasse: a; 2. Klasse: b<br>Innerhalb der regulären Unterrichts- und Betreuungszeit in<br>der Volksschule/Kindergarten<br>Eltern: 0, Kinder: 50, Pädagogen: 2<br>KBS:50                                                              | Dirk Steinbach                                                                                                    | noch nicht<br>freigegeben |  |  |
|                                                                                                    | <b>16.07.2019</b><br>08:00-10:00     | M-289730                       | 2              | Bewegungseinheit<br>Gr./KI.: Kindergartengruppe: Froschgruppe; Gemischt: xx<br>Innerhalb der regulären Unterrichts- und Betreuungszeit in<br>der Volksschule/Kindergarten<br>Hortgruppe hat die 1. Einheit gemacht<br>Eltern: 0, Kinder: 50, Pädagogen: 2<br>KBS:50 | Frank Kraft                                                                                                    | noch nicht<br>freigegeben |  |  |
| Summe Einheiten                                                                                                    |                                      |                                | 6              |                                                                                                    |                                                                                                    |                           |  |  |
| davon innerhalb der Regelunterrichtszeit                                                                                                    |                                      |                                | 5              |                                                                                                    |                                                                                                    |                           |  |  |
| davon außerhalb der Re                                                                                                    | egelunterrichtszei                   | t                              | 1              |                                                                                                    |                                                                                                    |                           |  |  |
| Zur Verfügung stehende:<br>Mindestens durchzuführ                                                                                                    | s Maximalbudget<br>ende Einheiten in | : 2.700,00 E<br>Inerhalb der I | uro<br>Regelur | terrichtszeit:45                                                                                                    |                                                                                                    |                           |  |  |
| Gruppen/Klassen Über                                                                                                    | sicht                                |                                |                |                                                                                                    |                                                                                                    | Finheiten                 |  |  |
| 1. Klasse a                                                                                                    |                                      |                                |                |                                                                                                    |                                                                                                    | 1,00                      |  |  |
| 2. Klasse b                                                                                                    |                                      |                                |                |                                                                                                    |                                                                                                    | 1,00                      |  |  |
| 2. Klasse d                                                                                                    |                                      |                                |                |                                                                                                    |                                                                                                    | 1,00                      |  |  |
| Gemischt xx                                                                                                    |                                      |                                |                |                                                                                                    |                                                                                                    | 1,00                      |  |  |
| Kindergartengruppe Froschgruppe                                                                                                    |                                      |                                |                |                                                                                                    |                                                                                                    | 2,00                      |  |  |
| Summe                                                                                                    |                                      |                                |                |                                                                                                    |                                                                                                    | 6,00                      |  |  |

Zwei Punkte sind neu: Erstens wird dir eine Zeitüberschneidung farblich markiert angezeigt. D.h. wenn du dich bei 2 verschiedenen Einheiten zur selben Zeit eingetragen hast, dann wird dir diese Zeitüberschneidung angezeigt.

Zweitens findest du unter dem grünen Balken eine Gruppen/Klassen Übersicht, die dir die Einheitenanzahl anzeigt, bezogen auf die Gruppen oder Klassen mit denen du gearbeitet hast.

# Kinder gesund bewegen 2.0

Die restlichen Punkte der Maßnahmen-Übersicht sind gleichgeblieben bzw. haben wir hier keine Änderungen vorgenommen.

Das ist es auch schon wieder. Wir bedanken uns bei dir für deinen tollen Einsatz im Rahmen des Programms Kinder gesund bewegen 2.0 🕲